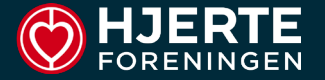

### SÅDAN VIRKER... ONEDRIVE

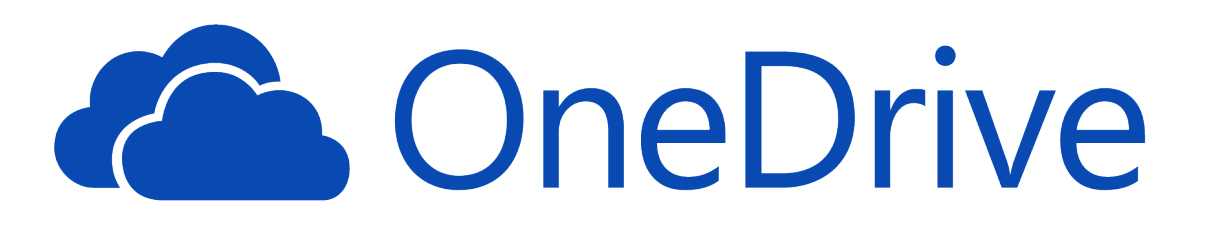

- Login
- Hovedskærm
- OneDrive hvordan finder man rundt

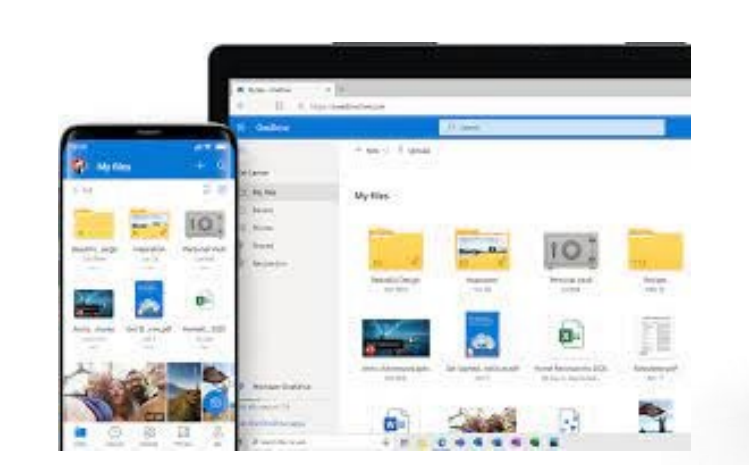

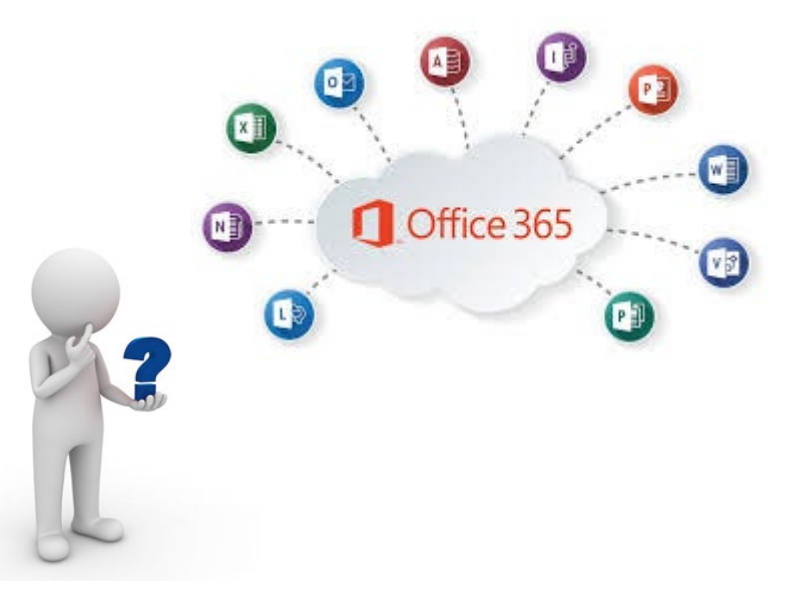

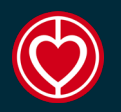

#### LOG IN

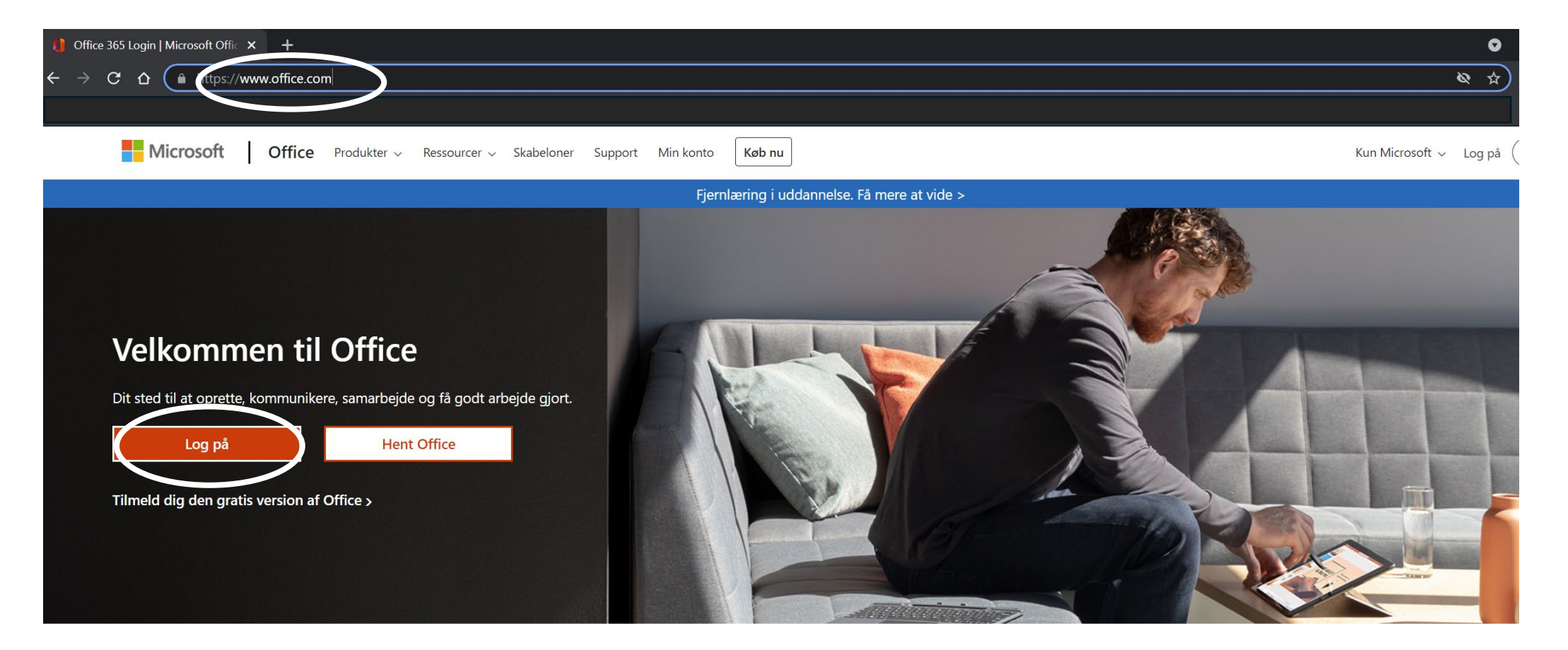

#### www.office.com

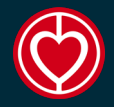

#### LOG IN

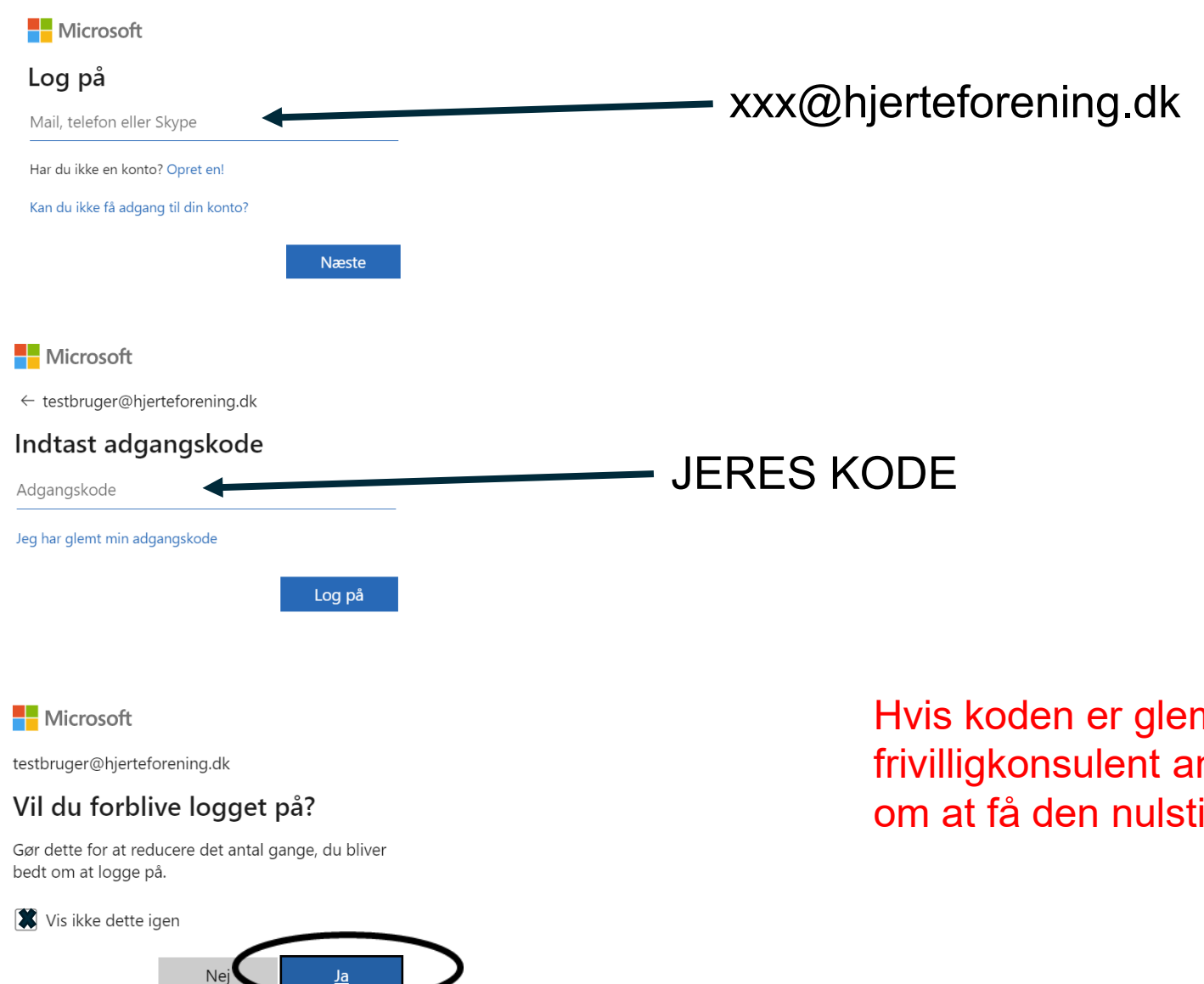

Hvis koden er glemt skal jeres frivilligkonsulent anmode IT afdelingen om at få den nulstillet.

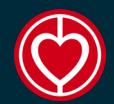

#### **HOVEDSKÆRM OFFICE 365**

| Office 365 | ,                                                       |                                                               |                              |                              |                         | Ę    | ŝ | ? (тв) |  |
|------------|---------------------------------------------------------|---------------------------------------------------------------|------------------------------|------------------------------|-------------------------|------|---|--------|--|
|            | Godmorgen                                               |                                                               |                              |                              | Installér Office $\vee$ |      |   |        |  |
|            | Alle Min seneste Delt Favoritt                          | er                                                            |                              | Skriv for at filtrere listen |                         |      |   |        |  |
| ×          | 🗋 🗸 Navn                                                | Ændret $\vee$                                                 | Delt af $  \smallsetminus $  | Aktivitet $\vee$             |                         |      |   |        |  |
| 2          |                                                         | •                                                             |                              |                              |                         |      |   |        |  |
|            |                                                         | ·                                                             |                              |                              |                         |      |   |        |  |
| •          |                                                         | Ingen indholdsa                                               | ktivitet                     |                              |                         |      |   |        |  |
|            |                                                         | Del og samarbejd med andre. Opret et nyt doku<br>komme i gang | ment, eller upload og åbn et | t for at                     |                         |      |   |        |  |
|            |                                                         | ↑ Upload og åbn                                               | Ny                           |                              |                         |      |   |        |  |
|            |                                                         |                                                               |                              |                              |                         |      |   |        |  |
| <b>E</b>   |                                                         | Der skal tryk                                                 | kes på On                    | eDrive iko                   | net, dere               | fter |   |        |  |
| B          | komme man ind i browser versionen af jeres<br>OneDrive. |                                                               |                              |                              |                         |      |   |        |  |

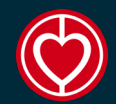

#### HOVEDSKÆRM ONEDRIVE

| ···· OneDrive                                                                                                    |                            | ,⊃ Søg                 |                            |       | 🕲 ? (тв                                            |
|----------------------------------------------------------------------------------------------------|----------------------------|------------------------|----------------------------|-------|----------------------------------------------------|
| Test Bruger                                                                                                    | 🕂 Ny 🗸 🕂 Upload 🖌 🤤 Synkro | oniser 🥙 Automatiser 🗠 |                            |       | $\downarrow =$ Sortér $\checkmark = \checkmark$ () |
| 🗅 Mine filer                                                                                                    |                            |                        |                            |       |                                                    |
| 🕚 Seneste                                                                                                    | Mine filer                 |                        |                            |       |                                                    |
| g <sup>R</sup> Delt                                                                                                    |                            |                        |                            |       |                                                    |
| 🗟 Papirkurv                                                                                                    | 🕒 Navn 🗠                   | Ændret ∽               | Ændret af Y Filstørrelse Y | Deler |                                                    |
| Hurtig adgang                                                                                                    |                            |                        |                            |       |                                                    |
| Websteder hjælper dig med at<br>arbejde på projekter med dit team<br>og dele oplysninger fra et vilkårligt<br>sted på enhver enhed. Opret eller<br>følg websteder for at se dem her.<br>Opret delt bibliotek |                            |                        | Træk filer hertil          |       |                                                    |
| Hent OneDrive-apps                                                                                                    |                            |                        |                            |       |                                                    |
| Vend tilbage til den klassiske<br>OneDrive                                                                                                    |                            |                        |                            |       |                                                    |

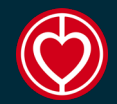

#### **DE 3 MENUER**

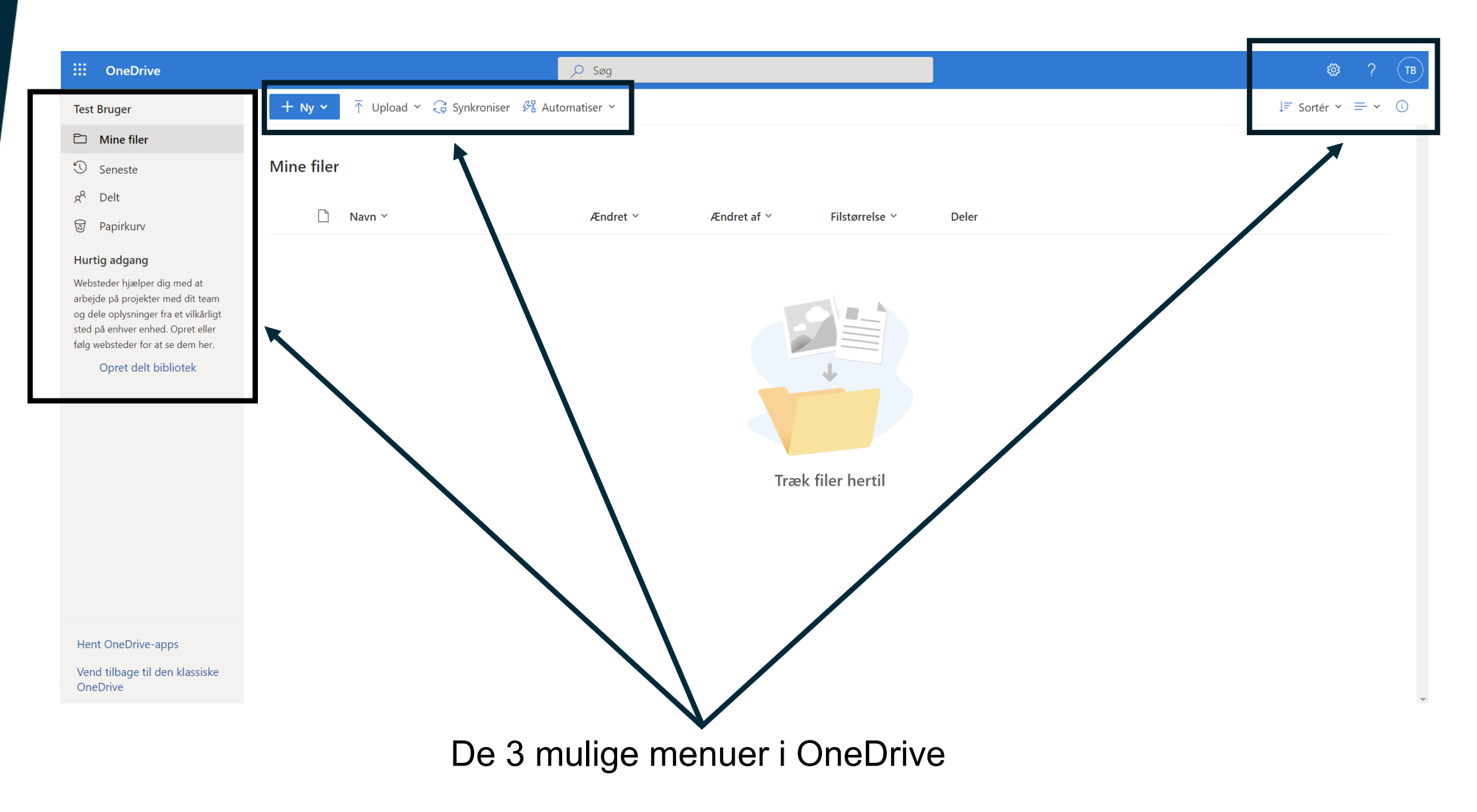

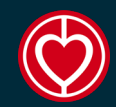

#### **VENSTRE VERTIKALE MENU**

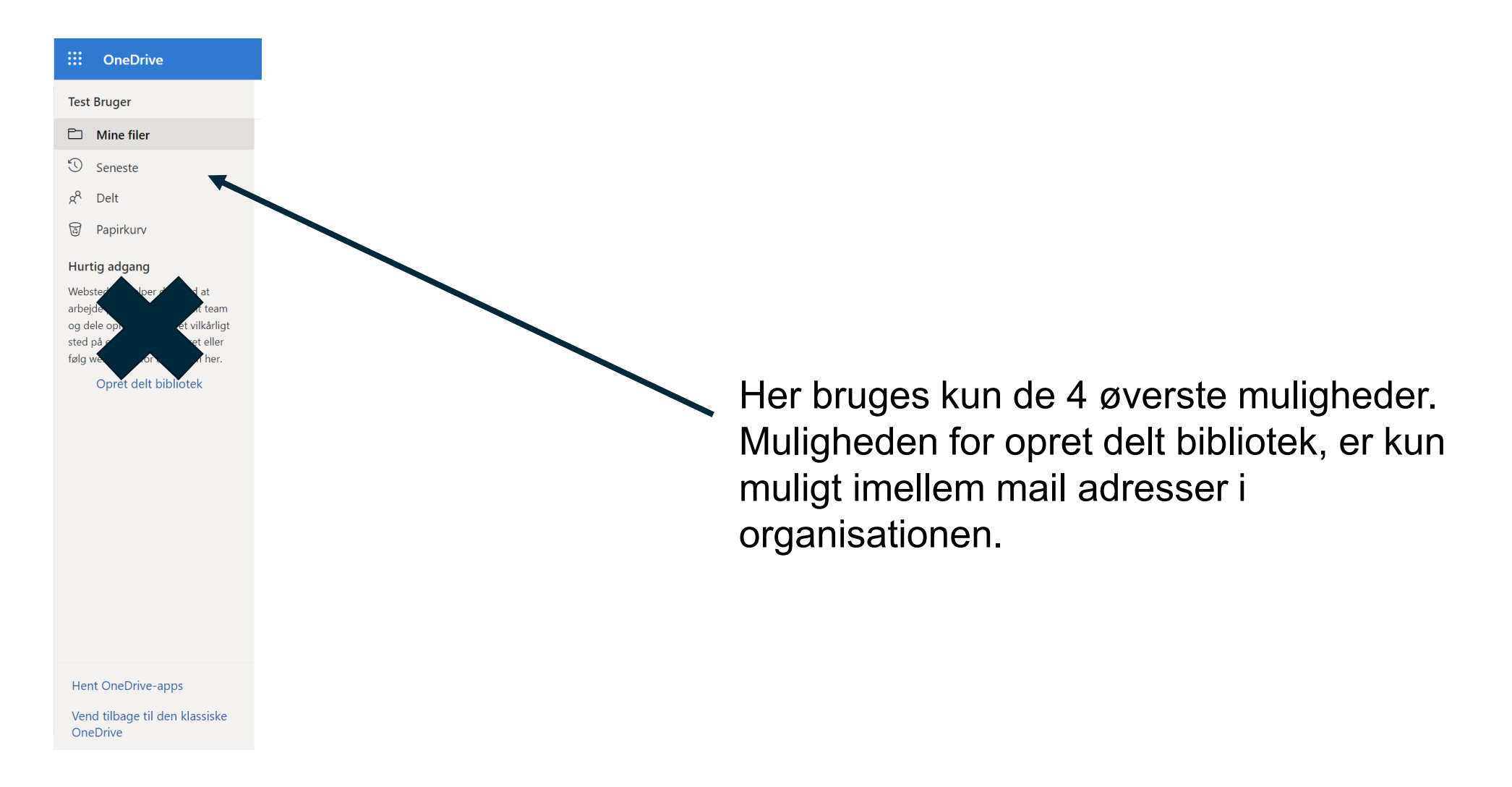

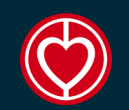

#### ØVERST VENSTRE HORISONTALE MENU

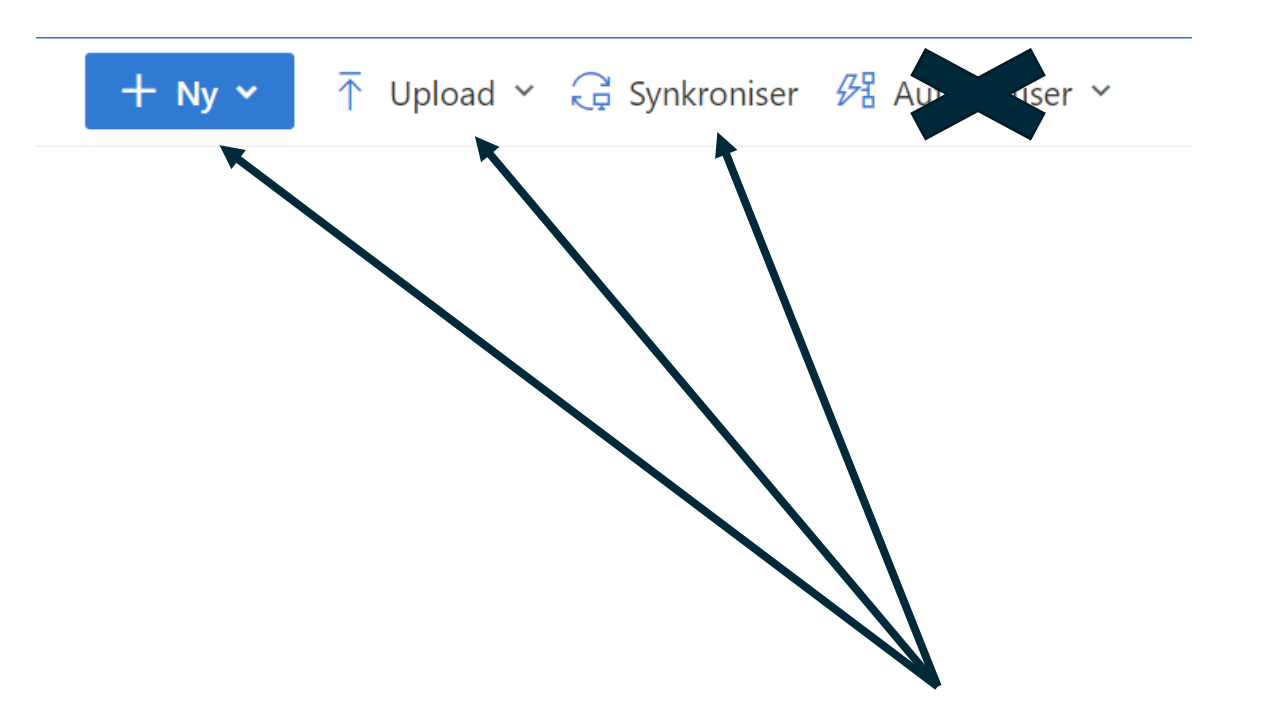

Her kan du oprette nye mapper og filer, enten direkte i OneDrive eller uploade fra computer, tablet eller tlf. Der er også mulighed for manuelt at synkronisere

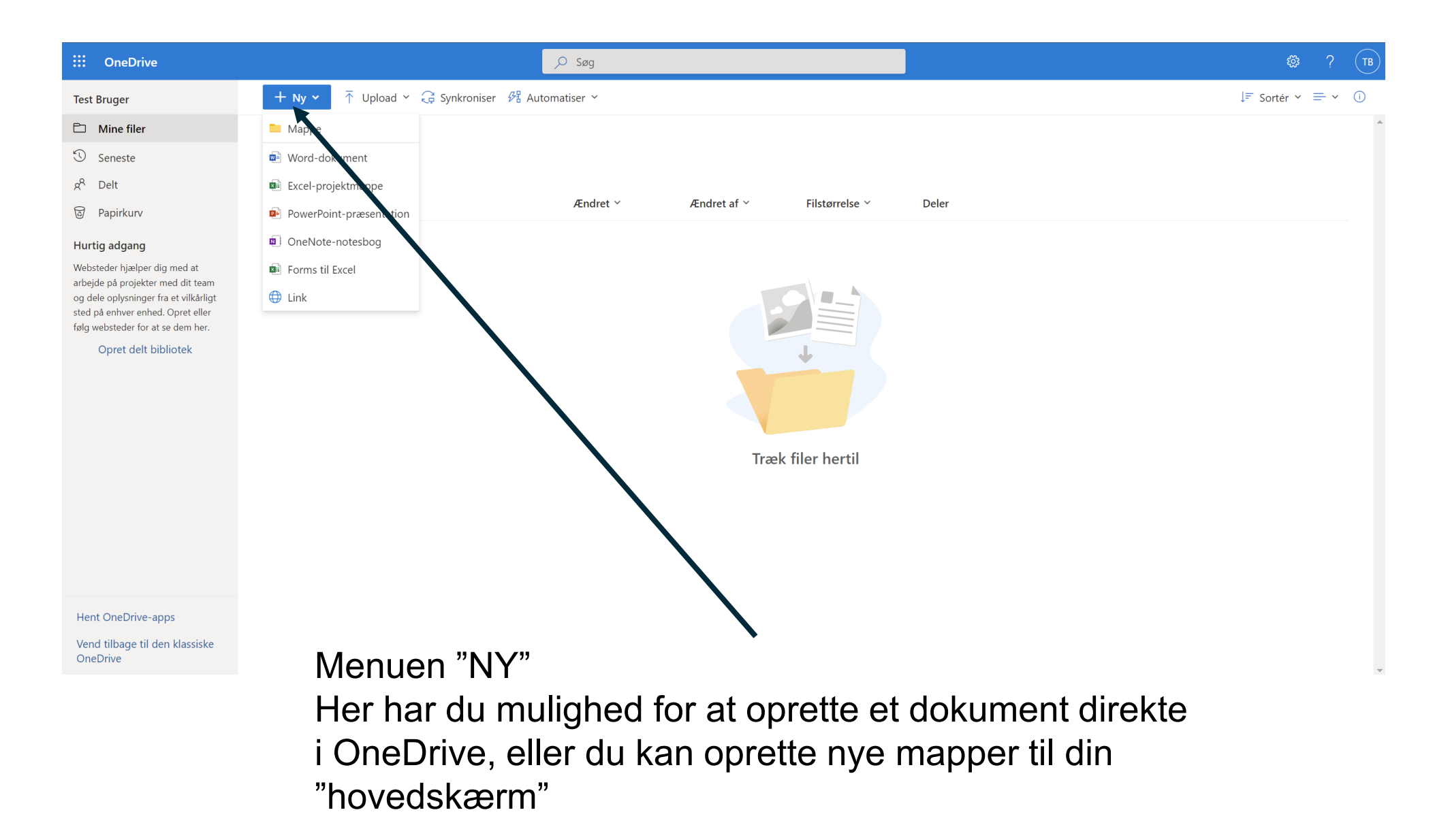

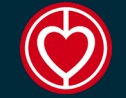

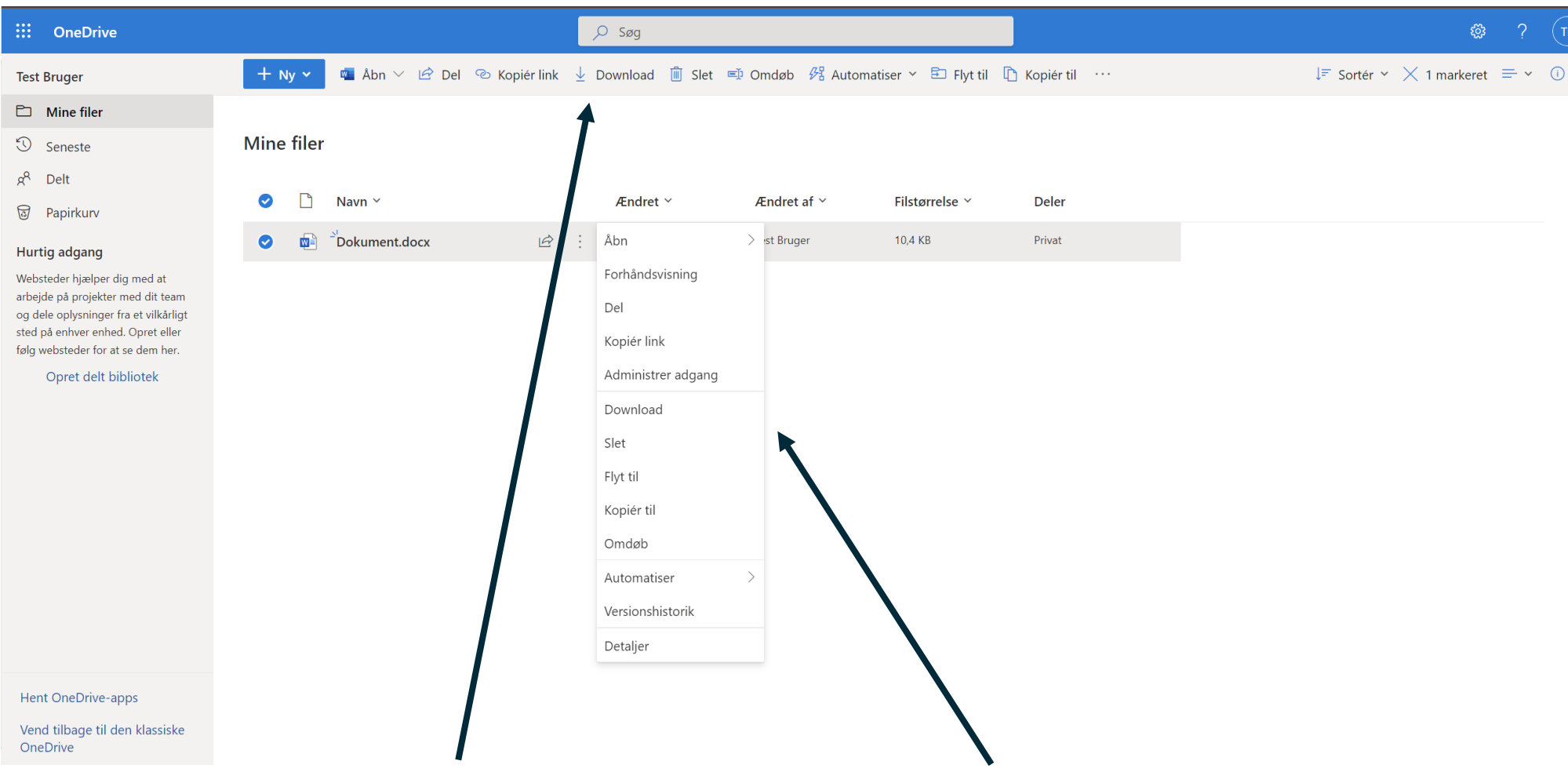

Her er der oprettet et nyt Word dokument. Det åbner op for nogle nye menuer, som omhandler det enkelte dokument.

Det giver nogle muligheder for at arbejde med dokumentet, samt give rettigheder, sådan andre kan se og redigere i dokumenter.

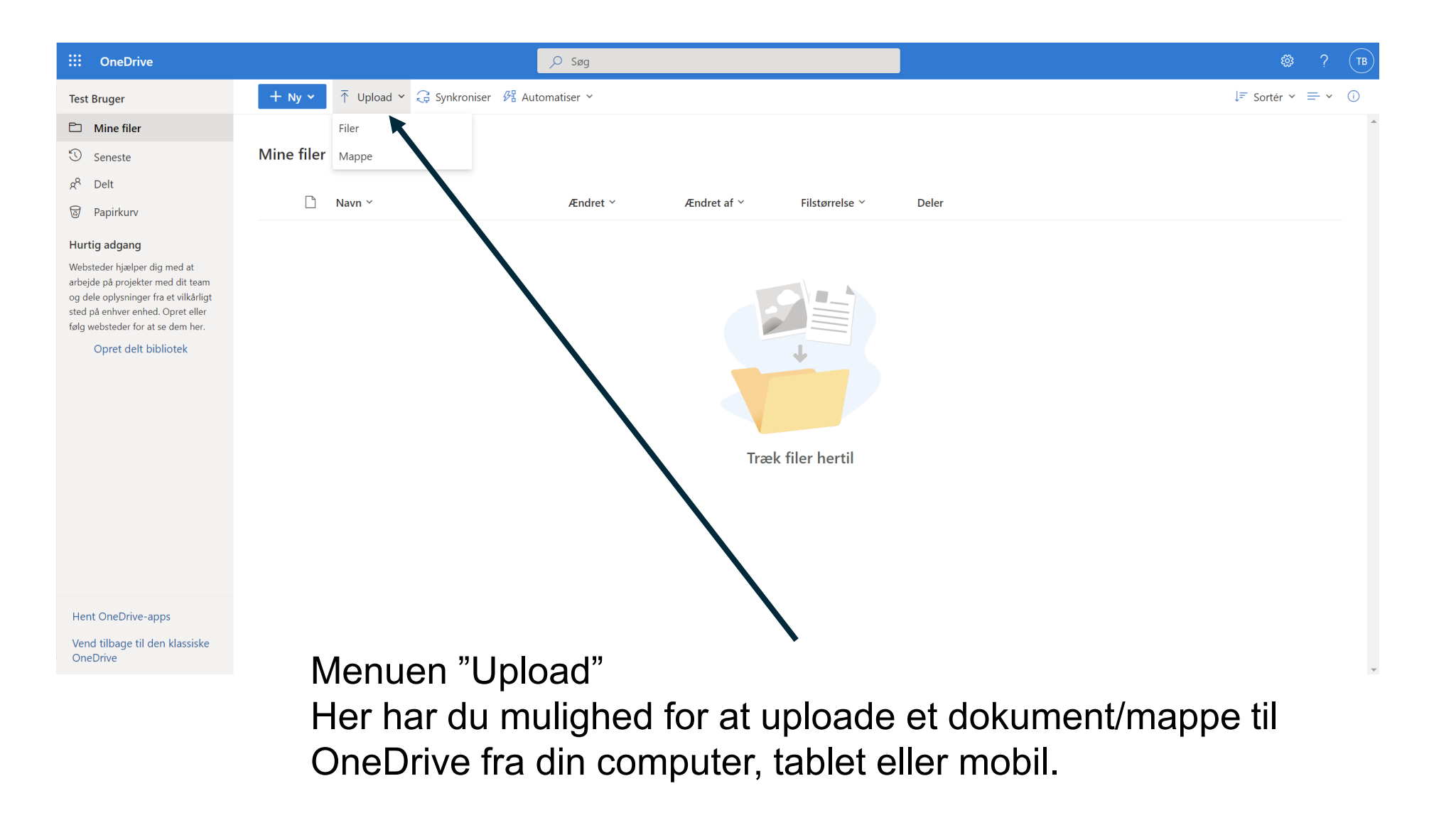

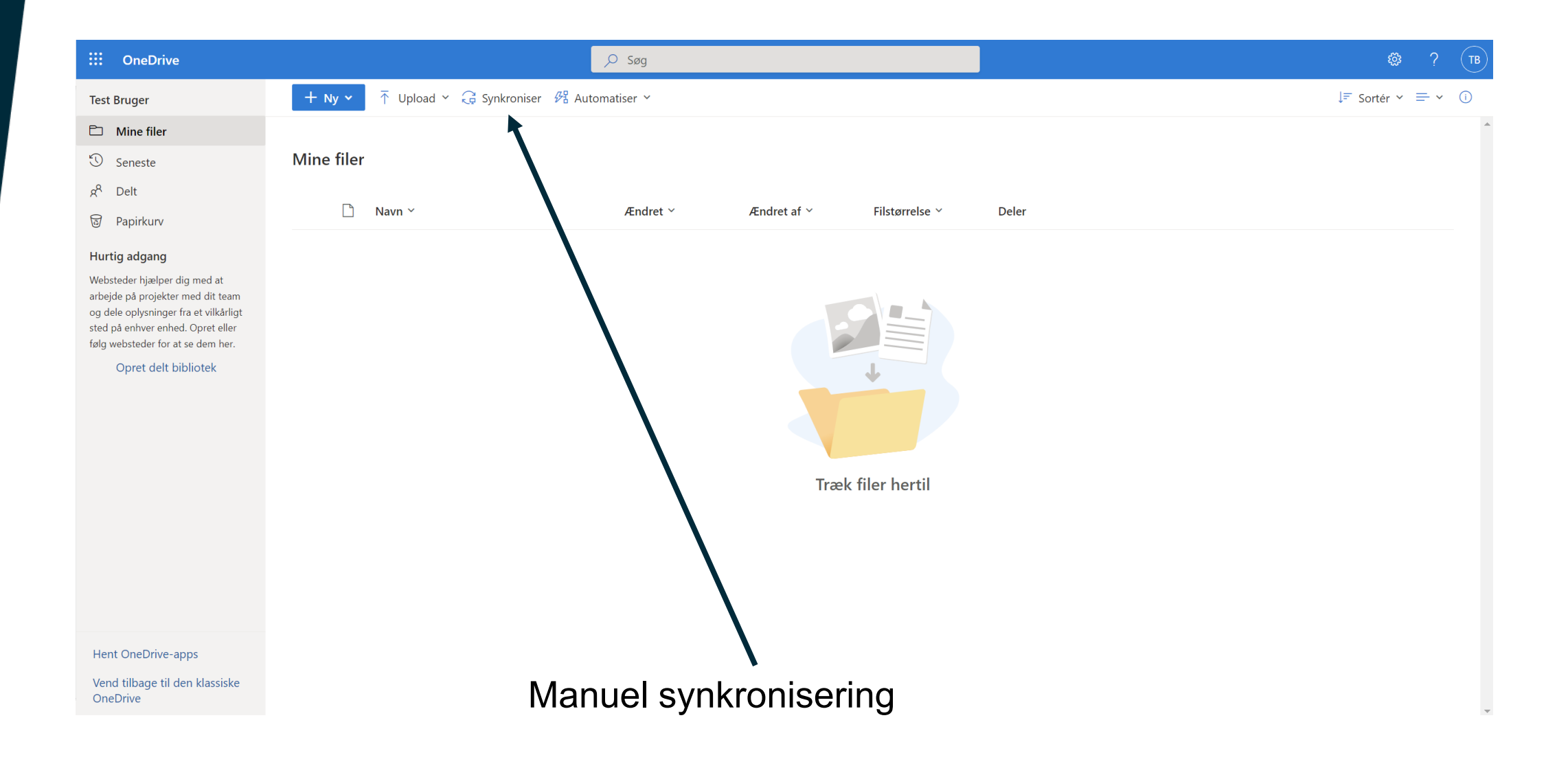

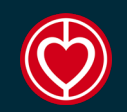

#### ØVERST HØJRE HORISONTALE MENU

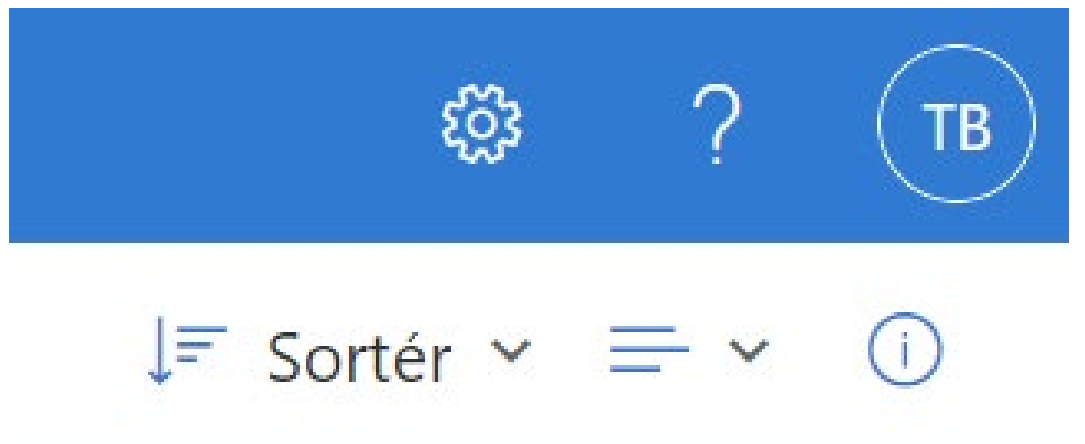

Her kan du sortere og opsætte dine mapper/dokumenter, så det bliver mere overskueligt. Det er også her du finder diverse indstillinger.

- Ændre visningsform for dine mapper/dokumenter
- Detaljeruden
- Indstillinger
- Spørgsmål
- Konto/profil

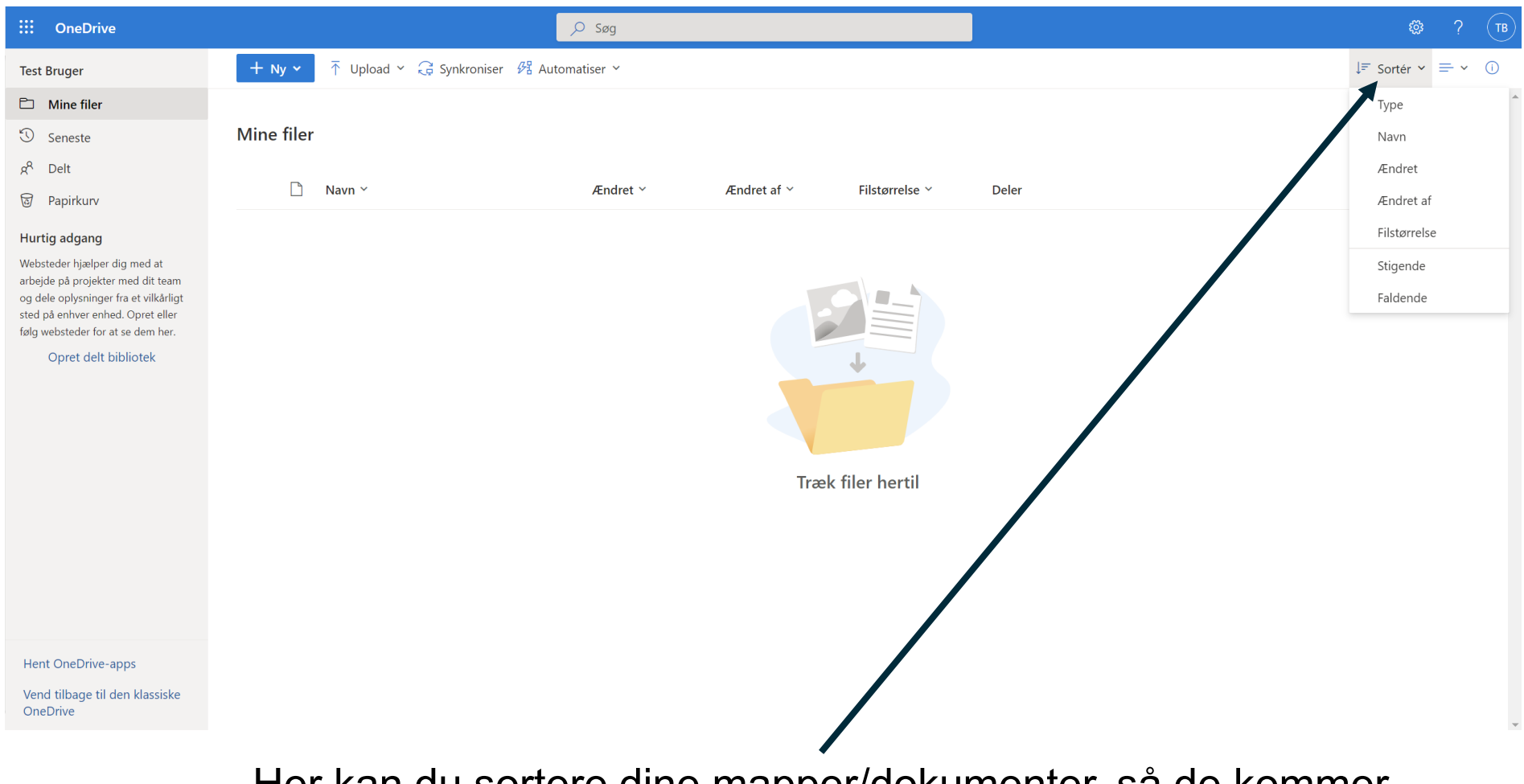

Her kan du sortere dine mapper/dokumenter, så de kommer i den rækkefølge som du ønsker.

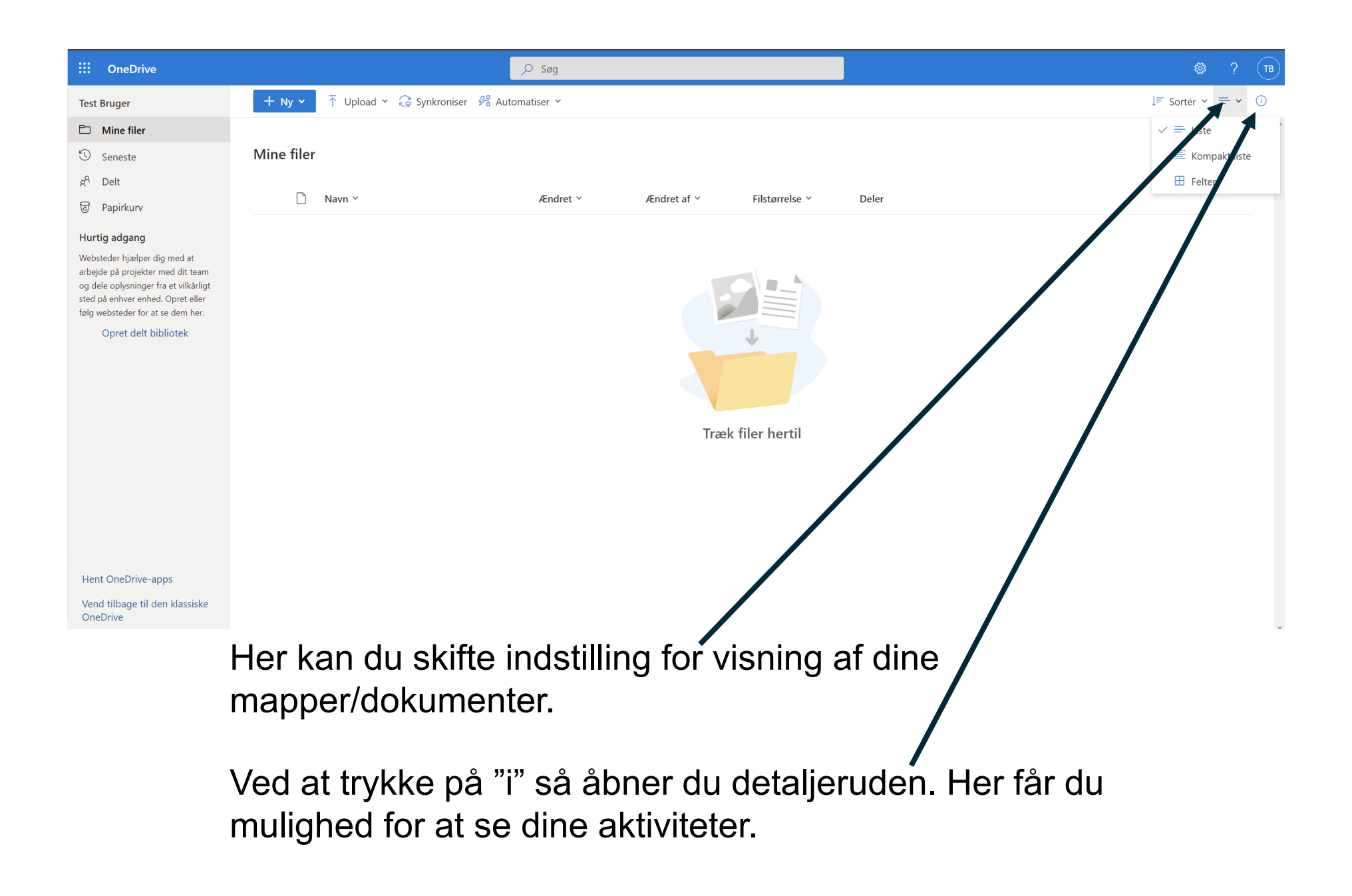

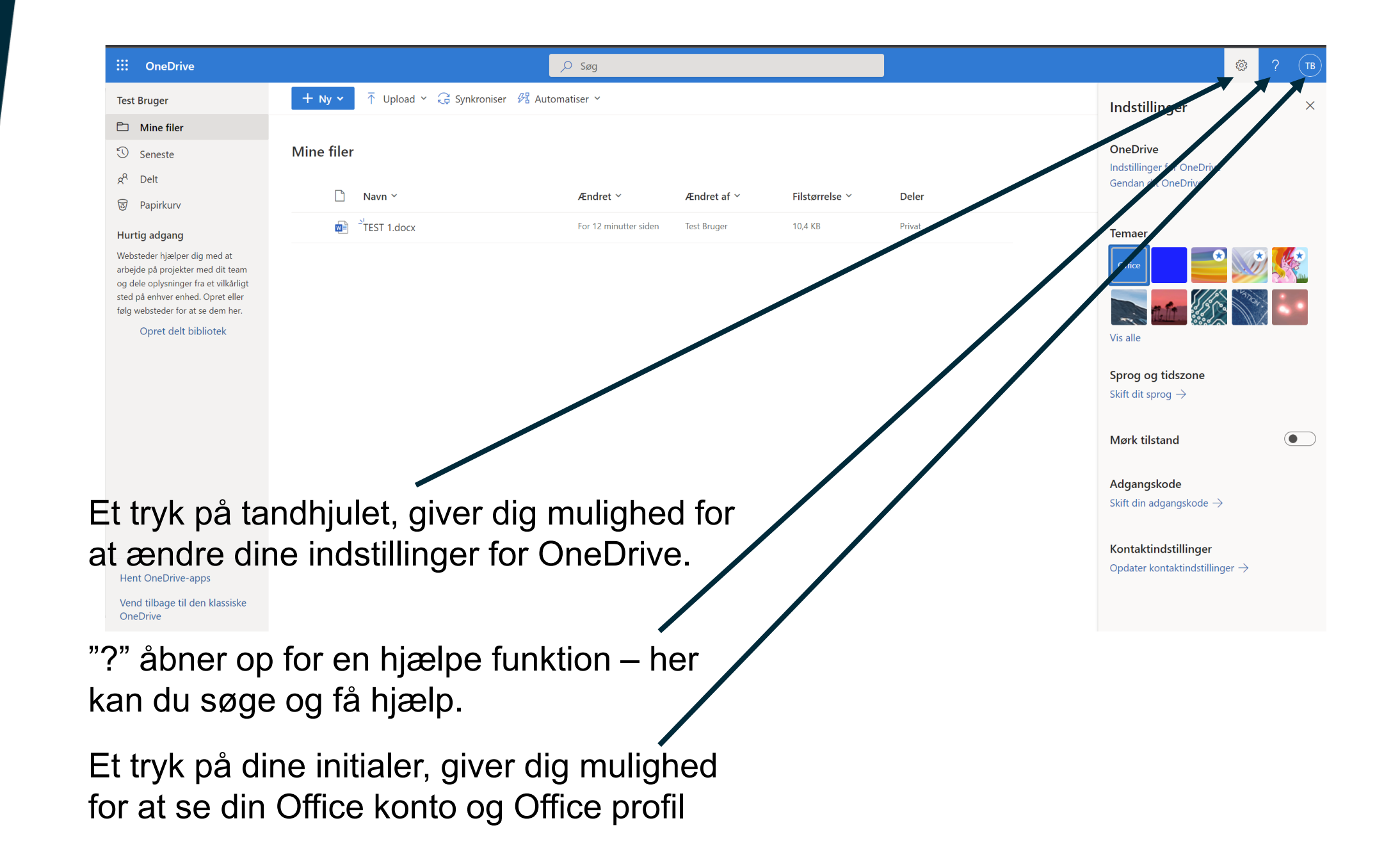

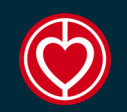

#### **ONEDRIVE PÅ MOBIL OG TABLET**

## ConeDrive

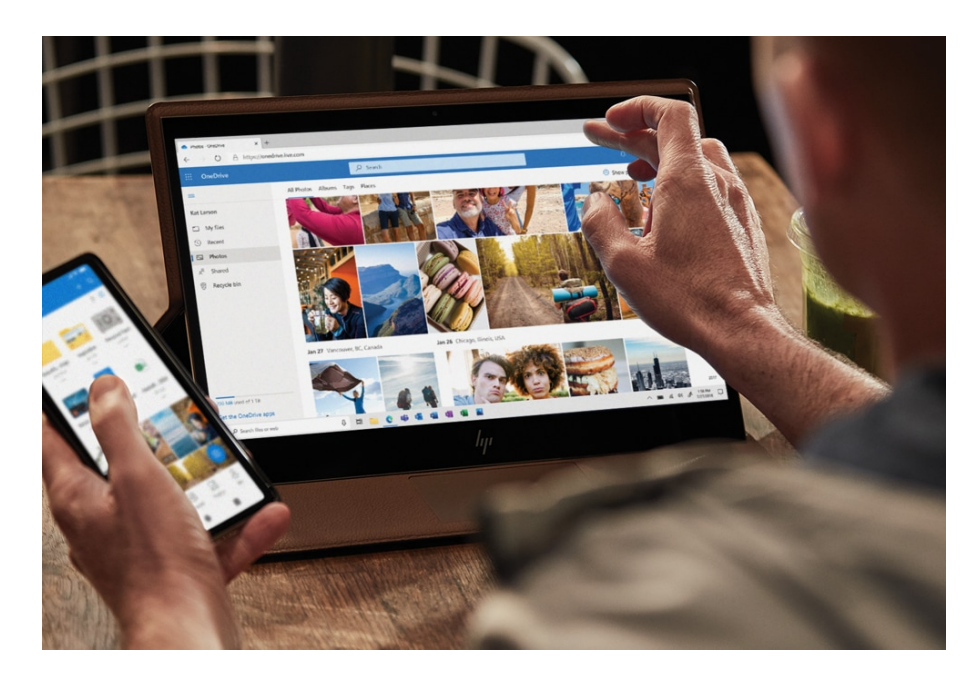

Man kan sagtens tage sin OneDrive med på farten. Det er blot at downloade appen OneDrive til sin mobil eller tablet.

Det er samme brugernavn og kode der logges ind med.

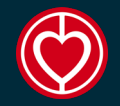

# ConeDrive

### God fornøjelse med Microsoft OneDriver